# [各種帳票] 7-4

# 施工体制台帳を作成・印刷する

あらかじめ入力した工事情報を元に、施工体制台帳を作成することができます。 施工体制台帳は"元請として自社に関する情報を記載した帳票"と"外注先である 下請業者に関する情報を記載した帳票"(別紙)に分かれます。

- ■「元請として自社に関する情報を記載した帳票」 当該工事を施工するにあたり、自社情報や契約に関する情報、関与する技術者の情報などを記載します。 本帳票は1件の工事につき1枚作成してください。
- ■「外注先である下請業者に関する情報を記載した帳票」(別紙) 当該工事を施工するにあたり、外注した各工事会社に関する情報、関与する技 術者の情報などを記載します。 本帳票は各下請業者毎につき1枚づつ作成してください。
- 例) 自社で木造住宅の新築工事を受託した。大工工事は自社で行い、電気・設備・ 内装工事を外注先(下請業者)へ依頼した。
  - 自 社 ・・・ 施工体制台帳(自社分)を作成 1通のみ作成
  - 電気業者 ・・・ 施工体制台帳(別紙)を1通作成
  - 設備業者 ・・・ 施工体制台帳(別紙)を1通作成 合計3通作成
  - 内装業者 ・・・ 施工体制台帳(別紙)を1通作成

#### $\sim$ Memo $\sim$

施工体制台帳は、特定建設業許可を取得している事業者が、発注者から直接工事を 請け負った場合、かつ、複数の下請業者に請負代金の総額で税込み 4,000 万円以上 の工事を外注した場合に作成する必要があります。

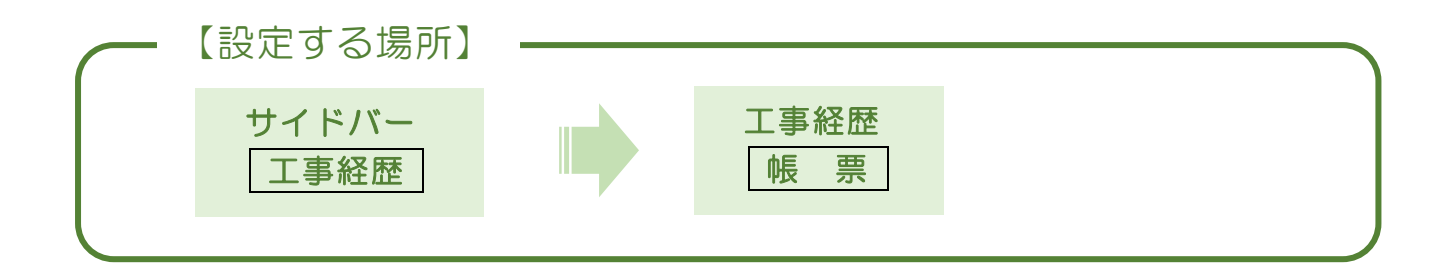

1. 印刷する帳票を選択する

|                                                                                                    | ① サイドバーより「工事経歴」をクリック。                             |
|----------------------------------------------------------------------------------------------------|---------------------------------------------------|
| CLEAS                                                                                                    | マイページ > J事経歴 ログアウト Ver.L.                         |
| <ul> <li>२२४-७</li> </ul>                                                                                                    | 工事経歴(全件表示中)                                       |
| <ul> <li>Ⅰ</li> <li>Ⅰ</li> <li>□</li> <li>□</li></ul> |                                                   |
| ☐ 請求情報                                                                                                    |                                                   |
|                                                                                                    | Q 検索 リセット                                         |
| (?) rurz                                                                                                    |                                                   |
|                                                                                                    |                                                   |
|                                                                                                    | 取引先 工事名1 工事代金(税込み ) 施工体制台帳作成 ) 施工体制台帳作成 ) 施工体系図作成 |
| 各種帳票                                                                                                    |                                                   |
| こし お問い合わせ                                                                                                    |                                                   |
|                                                                                                    |                                                   |
| 2 帳票 ボ                                                                                                    | タンの上にカーソルを合わせ「施工体制台帳作成」をクリック。                     |

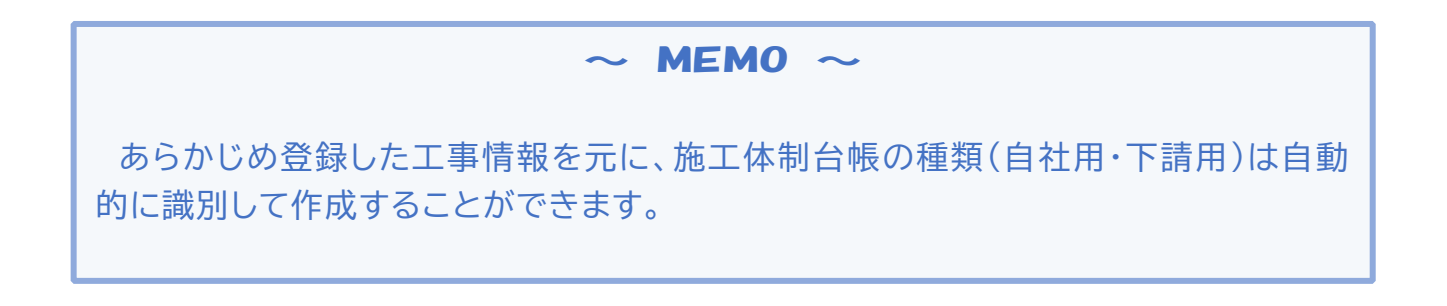

# 2. 施工体制台帳を設定する(元請工事に関する自社用)

| •  | 会社名                                      | 6408 214          | P2          |           |             |               |                | I |
|----|------------------------------------------|-------------------|-------------|-----------|-------------|---------------|----------------|---|
|    | ****                                     | 110 80            |             |           |             |               |                | - |
|    |                                          |                   |             |           |             |               |                | ł |
|    | 11 11 10 10 10 10 10 10 10 10 10 10 10 1 | 과서호원              | 許可書号<br>(#2 | Tanana    |             | 과미 (g         | (16)年月日<br>(18 | ł |
| •  | ACCESSION OF T                           | <u>9</u> 26       | (40-3)      | Summe.    |             | 2071/03       | /20            | ľ |
| 0  | 工事名养                                     | *## 6.000         | 1 <b>1</b>  |           |             |               |                |   |
| 0  | 主たる工事内容                                  | 建築                |             |           |             |               |                | ľ |
| 0  | 覺注着名                                     | 行政 太郎             |             |           |             |               |                |   |
| 0  | 住用                                       | <b>BROK</b>       |             |           |             |               |                | ľ |
| 0  | IN                                       | (m) 2021/10/0     | 1 (19) 2    | 071/12/25 |             |               |                |   |
| 0  | 受的日                                      | 2021/09/01        |             |           |             |               |                |   |
| 0  | 元建筑的宫幕所                                  | 本社営業所<br>山梨県富士吉田市 | THE BUILD   | TH26758   |             |               |                |   |
| •  | 下建筑的名单所                                  | 本社営業所             | -           |           |             |               |                | I |
|    |                                          | 國家保護              |             | 原生年金信務    |             |               | 東市保険           |   |
| ۰  | 保護組入の有無                                  | <b>2010</b>       |             | 建用        |             |               | <b>201</b>     | I |
|    |                                          | 医分                | 1           | 物保険       | 原生年生        |               | 夏用偏跌           |   |
| •  | 事業所整理記号等                                 | 大油受的宫幕所           | 1           | 2.701234  | 富ユ70        | 1734          | 01234567890123 | I |
|    |                                          | 下諸受的思想所           |             |           |             |               |                |   |
| •  | 発注者の監督員名                                 |                   | -           | 及び意見中し出)  | 53 <b>4</b> | 25.528        | 0249           | ľ |
|    |                                          |                   |             |           |             |               |                | - |
| ۵  | 監督員名                                     |                   | 神馬          | 及び意見申し出)  | 方法          | 29,528        | 0289           | I |
| •  | 潮場代理人                                    |                   | <b>A</b> 5  | 及び意見中し出)  | 旗           | 29,528        | 0230           |   |
|    |                                          |                   |             |           |             |               |                |   |
| •  | 整理·主任获纳者名                                | 麗士山 土怒            | -           |           |             |               |                |   |
| Č  | 黄袍内容                                     |                   |             |           |             | 0 <b>9</b> ff | ● 岸寺任          |   |
|    | 中門院術者名                                   |                   | -           | 7         |             |               |                |   |
|    | <b>建</b> 算力的                             |                   |             | _         |             |               |                |   |
| ۳. | A B M                                    |                   |             | _         |             |               |                |   |
|    | 担当工事内容                                   |                   |             |           |             |               |                |   |
|    | 中門以来者名                                   |                   | -           |           |             |               |                |   |
|    | 建築内容                                     |                   |             | _         |             |               |                |   |
| Ť  |                                          |                   |             | 4         |             |               |                |   |
|    | 把当工事件的                                   | L                 |             |           |             |               |                |   |
| 8  | 外国人建築成労者の                                | 2事状況              | 0 1         | ۰.        |             |               |                |   |
| •  | 外国人技能実習生の                                | 2事状况              | 0 1         | ۰ 🛤       |             |               |                |   |
|    | 一号物定技能外国人。                               | の従事の状況            | 0 1         | *         |             |               |                |   |
| -  |                                          |                   |             |           |             |               |                |   |

# ① 会社名

通常は入力・編集する必要はありません。

# ② 事業所名

自社情報で設定した「営業所情報」の内、 工事情報で設定した営業所情報が表示 されます。

# ③ 建設業の許可

自社情報で設定した建設業の許可情報 が表示されます。

④~⑩ 工事名称~元請契約営業所 工事情報を入力した際設定された情報 が表示されます。

#### ① 下請契約営業所

外注業者との間で下請契約を締結する 営業所(自社)を選択してください。

#### 1213 保険加入の有無~

事業所整理記号等

自社情報で設定した保険の加入状況に 関する情報が表示されます。

## ⑭ 発注者の監督員名

発注者の監督員の氏名を入力します。

## 15 監督員名

自社が選任する監督員の氏名を入力 して下さい。

#### ⑯ 現場代理人

自社が選任する現場代理人の氏名を 入力して下さい。

| 0     | 会社名          | 500 100 100 100 100 100 100 100 100 100                                                                              |
|-------|--------------|----------------------------------------------------------------------------------------------------|
| 0     | 事業所名         | 本社営業務                                                                                                    |
| 8     | 建設筆の許可       | [28] (19-23) 및202020년 2021/02/20<br>[27] (19:05) 전 2021/02/20<br>[27] 전 (19:05) 전 2021/02/20<br>[27] 전 (19:05) 주위터 1 |
| 0     | 工事名养         | 189 Echais                                                                                                    |
| 0     | 主たる工事内密      | <u>g≋</u>                                                                                                    |
| 0     | 聲注看名         | 行政 太郎                                                                                                    |
| 0     | 住所           | Bigs:                                                                                                    |
| 0     | IN           | (m) 2021/10/01 (m) 2021/12/25                                                                                        |
| ۰     | 受約日          | 3071/09/01                                                                                                    |
| •     | 元建筑的名誉所      | 本社営業用<br>山間県業士吉田市下吉田(八丁科2番約号                                                                                         |
| 0     | 下建筑的宫草所      | ▲社民業務 ▼                                                                                                    |
|       | 保護加入の有無      | 100-000 775-1-2-000 Endo                                                                                             |
|       |              | 215 215 215                                                                                                    |
| •     | 事業物整度記号等     |                                                                                                    |
|       | 発注者の監督員名     | 後期及び意見中し出方法 256点2品のとおう                                                                                               |
| 6     | 監督員名         |                                                                                                    |
|       | 测瑞代理人        | 推振及び意見中し、出方法 296点2番のとかう                                                                                              |
| ••••• |              |                                                                                                    |
| œ     | <b>用能</b> 内容 |                                                                                                    |
|       | 中門政務者名       |                                                                                                    |
|       | 意能内容         |                                                                                                    |
|       | 担当工事内的       |                                                                                                    |
|       | 専門政策者名       |                                                                                                    |
|       | 建築内容         |                                                                                                    |
| -     | 把出工事内的       |                                                                                                    |
|       | 休国人辞英雄的表示    |                                                                                                    |
|       | 外国人技能実習生の    |                                                                                                    |
|       | 一号物定接盖外国人。   | 2€≢0983 O # ⊛ ■                                                                                                    |
| -     |              |                                                                                                    |
|       |              | ALE-NS SH CM                                                                                                    |
|       |              | ×                                                                                                    |
|       |              | $\sim$                                                                                                    |
|       |              |                                                                                                    |

#### ⑦ 監理·主任技術者名

当該工事を担当する監理・主任技術者の 氏名を入力します。保有している資格の 内、工事に対応する資格を一つ入力して 下さい。なお、監理技術者として選任す る場合、「専任・非専任」を選択して下さ い。

#### 1819 専門技術者名

当該工事に関する主たる技術者について 入力して下さい。

# 20 外国人建設就労者の従事状況

外国人建設就労者が現場に従事する 場合には"有"をチェックして下さい。

# ② 外国人技能実習生の従事状況 外国人技能実習生が現場に従事する 場合には"有"をチェックして下さい。

② 一号特定技能外国人の従事の状況
 一号特定技能外国人が現場に従事する

場合には"有"をチェックして下さい。

すべて入力した後に 印刷 ボタンを押すことで、エクセルファイルとして ダウンロードすることができる。

# 3. 施工体制台帳を設定する(外注工事に関する下請用)

| 韵        | 人に関する事項>>           |                |                     |                   |
|----------|---------------------|----------------|---------------------|-------------------|
|          | 会社名                 | 株式会社 行政        | <b>处建</b> 設         |                   |
|          | 代表者名                | 行政 太郎          |                     |                   |
|          | 住所                  | 東京都新宿区         | 動宿の丁目の番の号           |                   |
|          | 工事名称                | △△斎店改け         | ŧ⊥∦i                |                   |
|          | 主たる工事内容             | <del>,</del> Σ |                     |                   |
|          | TM                  | (白) 2021/09    | 9/15 (奎) 2021/09/30 |                   |
|          | 契約日                 | 2021/09/01     |                     |                   |
|          |                     | 許可業種           | 許可番号                | 許可(更新)年月日         |
|          | 建設業の許可              | ΧT             | (般一) 第号             |                   |
|          |                     | 大工             | (特一) 第号             |                   |
|          | 保険加入の有無             | 健康保険           | 厚生年金保険              | 雇用保険              |
|          | 事務所整理記号等            | 健康保険           | 厚生年金保険              | 夏用保険              |
|          | 現場代理人               |                | 権限及び意見申し出方法         | 契約書記載のとおり         |
|          | 主任法法主义              |                |                     |                   |
|          | 100000-0            |                |                     |                   |
|          | 資格內容                |                |                     | ○ 專任 ⑧ 非專任        |
|          | 安全衛生責任者             |                | -                   |                   |
|          | 安全衛生推進者             |                | -                   |                   |
|          | 雇用管理責任者             |                | -                   |                   |
|          | 專門技術者名              |                | ▼ 資格                | 946               |
|          | 外国人建設就労者の           | 萨韦状况           | ○有 ⑧ 無              |                   |
|          | 外国人技能実習生の           | 学事状況           | 〇有 前無               |                   |
|          | 一号特定技能外国人(          | の従事の状況         | ○ 布 ⑧ 無             |                   |
|          |                     | 「非経歴へ戻る        | 保存                  | R300              |
|          |                     |                | /                   |                   |
| ਭ<br>3 - | -べて <i>フ</i><br>すこと | 、力し<br>で、      | レた後に<br>エクセル        | 印刷 ボタンを<br>ファイルとし |

# ①~③ 会社名~住所 取引先に関する情報が表示されます。

# ④~⑦ 工事名称~契約日 工事情報を入力した際設定された情報 が表示されます。

#### ⑧~10 建設業の許可~

#### 事業所整理記号等

取引に関する情報が表示されます。表示 されない場合には「取引先情報」より設 定して下さい。

## ① 現場代理人

取引先が選任した現場代理人の氏名を 入力して下さい。

#### 12 主任技術者名

当該工事を担当する取引先の主任技術 者の氏名を入力します。保有している資格 の内、工事に対応する資格を一つ入力して 下さい。なお「専任・非専任」を選択して下 さい。

## ⑬~⑲ 安全衛生責任者~

ー号特定技能外国人の従事の状況 取引先が選任した安全衛生責任者・安全 衛生推進者・雇用管理責任者・専門技術 者の氏名を入力して下さい。 ⑰~⑲についても取引先の状況を入力し て下さい。 エクセルファイルにて施工体制台帳が出力されますので内容をご確認のう え、レイアウトを調整してから印刷してご利用ください。なお、出力された エクセルファイルにて編集された帳票は本システムには保存されません。 必要に応じて利用者様にて保存してください。

月 Ħ 施工体制台帳 [会社名] 神术会社 當士山來說 【事業商業】 本社営業所 并可是推 # न क <del>२</del> 許可 (更新) 早月日 を設定の 許 可 杂念 2021年3月18日 毫螉 特定 (幹-2) 第22222 歩) 2021年3月20日 エ 本 も 許 み び エ 本 内 容 <u>本 n 安</u> 立 ま 志 び 町 爱及使 行政 大郎 東京都千代田区蔵が開ロゴ目口番口号 ₿ 2021年10月18 契約目 2021年9月1日 Ľ 荆 x 2021年12月26日 医分 45 佳 匮 箊 契约 · 九黄契约 本社首定用于 首定定于 F 山梨県営士吉田市下吉田八千日2 下請契約 本社會用于 山梨県當士吉田市下吉田八千月2 如果保険 库全年全保険 雇用保護 保険加入 の者課 加入 加入 加入 **御梁保険等** の加入状況 区分割用所の名称 健康保険 厚生毕会保険 眉用保険 事だ所 整理記号導 第ユチロ234 第ユチロ234 23468789018 元焼契約 本社営用所 ア焼契約 本社営業所 第ユチ01234 第ユチ01234 2345878901 株長及び倉 見中出が法 のとおり 発進者の 監督員名 検察及び傘 見中出女法 契約書記載のとおり 監督 員名 現 場 代理人名 空和政务研 株 展及 び倉 見 中 出 か 法 离士山 太狮 杉寧長 <u>2410</u>%77 − +<u>5526</u> ■ 支 て 数 新 書 名 香花内苔 尊 門 技術者名 香格內容 資格內容 祖 当 工事內容 祖 当 工事內容 → 号禅進技能外 国人の従事の 鉄況 【清美】 外国人**変設党** 労者の従事の (決況(清美) 外国人技能美 智生の純事の 鉄況(清景) 沃 康 沃

【元請(自社用)】

【外注(下請用)】

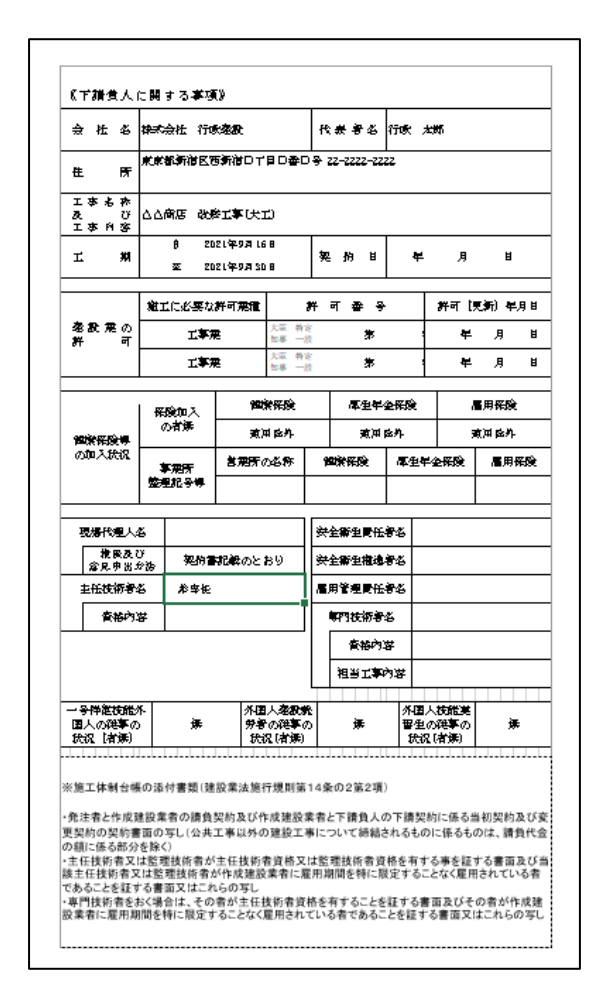

 $\sim$  MEMO  $\sim$ 

本帳票気記載されている情報を編集したい場合、直接エクセルを編集することもできますが、自社情報・取引先情報・工事情報から編集することをお勧めします。